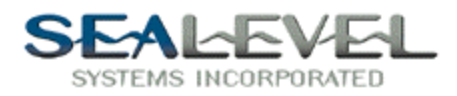

## TestPoint with SeaI/O:

It is very easy to use any Sealevel Digital I/O card with TestPoint. Install the card as per the directions in SeaIO.hlp or your manual, and use the "SeaIO Devices" in the control panel to find out what the port number the card is installed as.

The method of attaching external APIs, (or any arbitrary .DLL,) to TestPoint is given in chapter 23 of the manual. For each call into the DLL, a separate "CODE" icon is brought into your list of objects. The "DLL filename" is SEAIO32.DLL, and the "Subroutine Name" is any of the calls listed in the API. (Do not include the parentheses in the "Subroutine Name.")

First drag three "pushbuttons" to the objects lists.

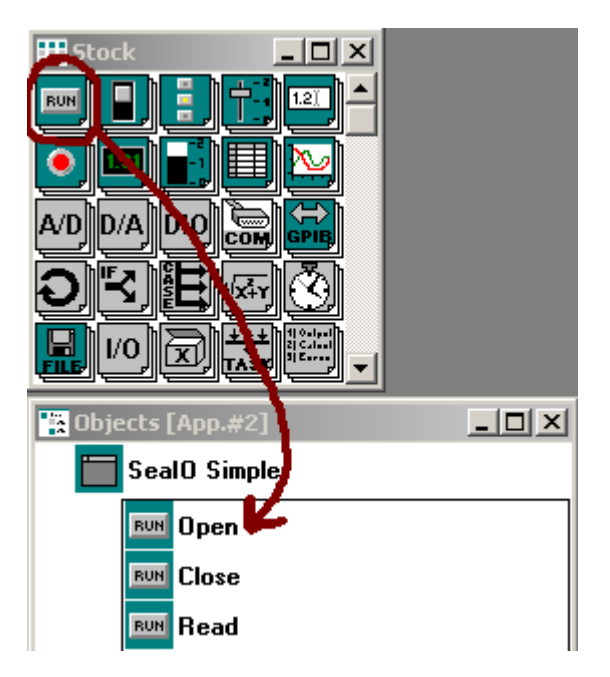

Double clicking on an item in the object list will bring up the property dialog box for the item. Name the three pushbuttons as per example.

| 🔛 Objects [App.#2]                | 📴 Object "Open" [App. #2]      | _ 🗆 🗙 |
|-----------------------------------|--------------------------------|-------|
| Seal() Simple                     | Name Open Help                 |       |
| RUM Open<br>RUM Close<br>RUM Read | Exec. actions at initialize    |       |
|                                   | Settings Actions Comments XRef |       |

Sealevel Systems, Inc. • 155 Technology Place • PO Box 830 Liberty, SC 29657 USA Tel: 864.843.4343 Fax: 864.843.3067 www.sealevel.com

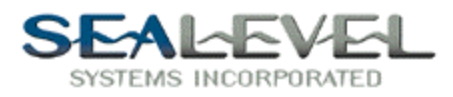

Now we will add some display boxes to view the data and other information. Drag three "Display" icons into the objects list and name the as per the example.

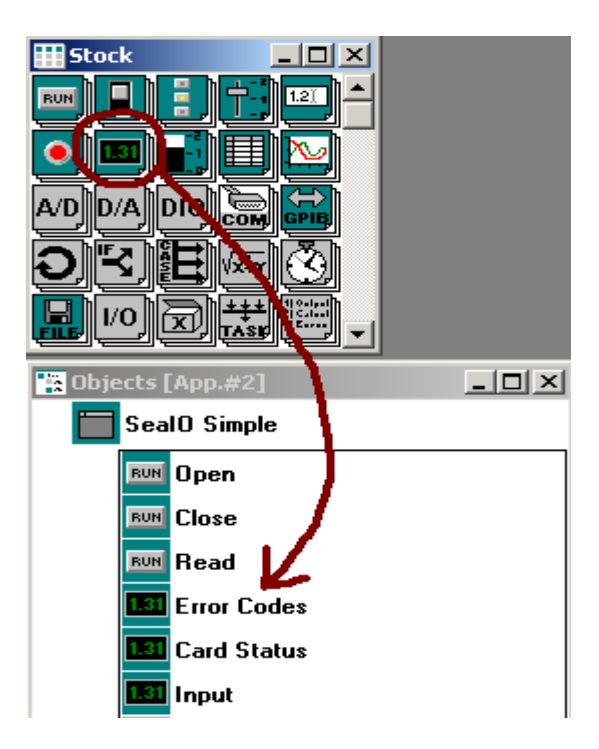

Now lets add the code object. This is the key to access SeaIO. Drag three "code" objects to the objects list.

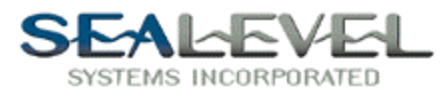

| <b>Stock</b> |                  |  |
|--------------|------------------|--|
| Ð.⊀          | E var 🕲 ∸ 🛛      |  |
| <b>I</b> /0  |                  |  |
|              |                  |  |
|              |                  |  |
|              |                  |  |
|              |                  |  |
|              |                  |  |
| 📸 Objects    | [App.#2]         |  |
|              | IO Simple        |  |
|              |                  |  |
| RUN          | Open             |  |
| RUN          | Close            |  |
| RUN          | Read             |  |
| 1.31         | Error Codes      |  |
| 1.31         | Card Status      |  |
| 1.31         | Input            |  |
| CODE         | SealOStart       |  |
| CODE         | SealOStop        |  |
| CODE         | SealOReadOneByte |  |

Now that we have the code objects in the list, double click on the object to bring up the property dialog box. Setup up all the code objects as per the examples.

| 🛯 Object "SeaIOStart" [App. #2]  | _ 🗆 🗙 |
|----------------------------------|-------|
| Name SealOStart Help             |       |
| DLL Filename Sealo32.DLL         |       |
| Subroutine Name Sealo_OpenDevice |       |
| Argument Types word, var dword   |       |
| Return Type dword                |       |
| Preload                          |       |
|                                  |       |
| Settings Actions Comments XRef   |       |

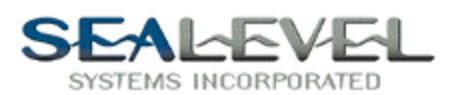

| 🚥 Object "SeaIOStop" [App. #2]                                                                                                    |      | _ 🗆 🗙 |
|----------------------------------------------------------------------------------------------------|------|-------|
| Name SealOStop                                                                                                    | Help |       |
| DLL Filename Seal032.dll                                                                                                    |      |       |
| Subroutine Name Sealo_CloseDevice                                                                                                    |      |       |
| Argument Types dword                                                                                                    |      |       |
| Return Type dword                                                                                                    |      |       |
| Preload                                                                                                    |      |       |
|                                                                                                    |      |       |
| Settings Actions Comments XRef                                                                                                    |      |       |
|                                                                                                    |      |       |
| W Ubject "SealUReadUneByte" [App. #2]                                                                                                    |      |       |
| Name SealOReadOneByte                                                                                                    | Help |       |
| Name SealOReadOneByte DLL Filename SealO32.dll                                                                                                    | Help |       |
| Name       SealOReadOneByte         DLL Filename       SealO32.dll         Subroutine Name       Sealo_ReadReg                                                                                                    | Help |       |
| Object "SealOReadOneByte" [App. #2]         Name SealOReadOneByte         DLL Filename SealO32.dll         Subroutine Name Sealo_ReadReg         Argument Types dword, char, var byte, char, var dword                                                                                                    | Help |       |
| Name       SealOReadOneByte         Name       SealOReadOneByte         DLL       Filename         Subroutine       Name         Sealo_ReadReg         Argument       Types         dword, char, var       byte, char, var         Return       Type         dword       Image: Sealor Sealor | Help |       |
| Name       SealOReadOneByte         Name       SealOReadOneByte         DLL       Filename         Subroutine       Name         Subroutine       Name         Sealo_ReadReg         Argument       Types         dword       rate         Return       Type         Verload       Verload                                                                                                    | Help |       |
| Name SealOReadOneByte   DLL Filename SealO32.dll   Subroutine Name Sealo_ReadReg   Argument Types dword, char, var byte, char, var dword   Return Type dword   Yreload                                                                                                    | Help |       |

Once the code properties are set, at runtime the code returns value to the program and the program needs a place to put the data the code returns. This is the "containers" that need to be added to the objects list. Drag three "container" icons to the objects list and name as per the example.

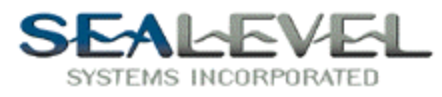

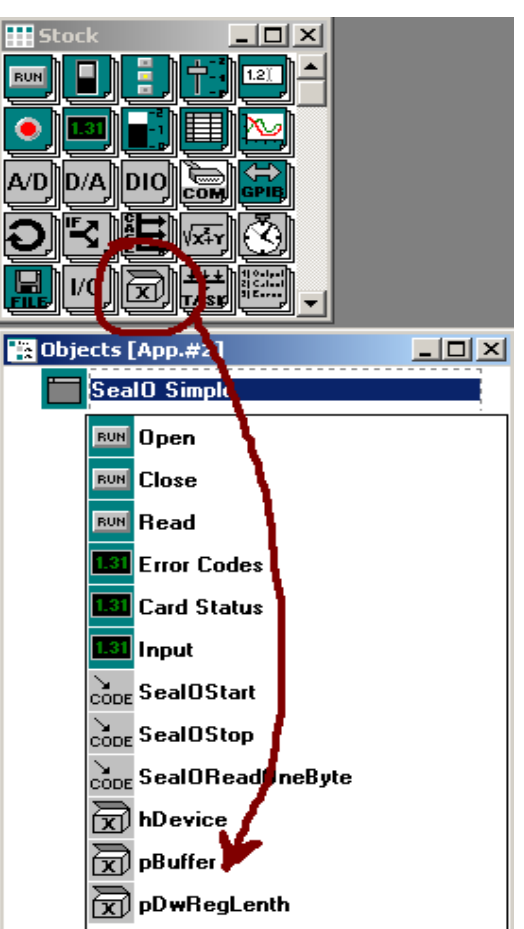

Now go back up to the top of the objects list and double click on the "Open" object. Click on the "Actions" tab.

| 🔛 Objects [App.#2] | 060 Object "Open" [App. #2]           |
|--------------------|---------------------------------------|
| 🔚 SealO Simple     | Name Open Help                        |
| Dpen               |                                       |
|                    | Exec. actions at initialize           |
| Read               |                                       |
| Error Codes        |                                       |
| Card Status        | Click on the "Actions" Tab            |
| 🔝 Input            | Settingt Actions Comments XBef        |
| Cosincise          | Country (Actions) Committees (Article |

Here is where you tell the program what to do. Setup up the three "pushbuttons" as per the examples.

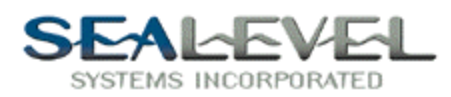

| 🕬 Object "Open" [App. #2]                                               |                         |
|-------------------------------------------------------------------------|-------------------------|
| 1) Call Seal()Start with 0 bDevice                                      | <u>م جند</u>            |
| 2) Set Error Codes to Seal()Start                                       |                         |
| 2) Set Card Status to "Card Opened"                                     |                         |
|                                                                         |                         |
| Settings Actions Comments XRef                                          |                         |
| 080 Object "Close" [Ann. #2]                                            |                         |
| 1) Call CoslOSton with bDavie-                                          |                         |
| 1 I Lali Sealustop with nuevice                                         |                         |
| 2) Set Error Lodes to SealUStart<br>2) Set Card Status to "Card Slaced" |                         |
|                                                                         |                         |
| Settings Actions Comments XRef                                          |                         |
| 🕫 Object "Read" [App. #2]                                               |                         |
| 1) Call SealOReadOneByte with hDevice, 0                                | ,pBuffer,1 ,pDwRegLenth |
| 2) Set Input to pBuffer                                                 |                         |
| 3) Set Error Codes to SealOReadOneBy                                    | te                      |

Now with some minor cosmetic setup, your program should look similar to this. Now if you click "Run" then the "Open" button the display should say card opened and there should be a error code of 0.

The error code display will return the SeaIO API return codes.

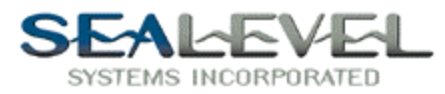

| SeaIO Simple [App 💶 🗙 |       |
|-----------------------|-------|
| Open                  | Close |
| Card Opened           |       |
| Read                  |       |
| Error Codes           |       |
| 0                     |       |

For help please see the SeaIOsimple.tst example program. The SeaIOsimple.tst file is distributed with SeaIO or available on our website.